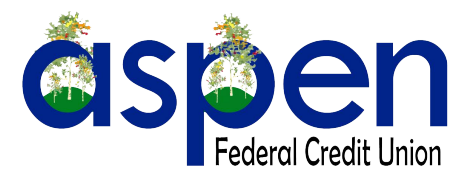

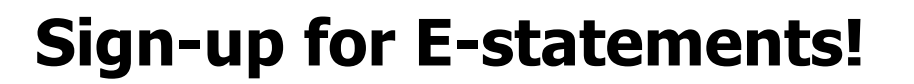

## HERE'S WHAT YOU DO:

- Log in to online banking at aspenfcu.com
- Click the "Online Statements" on the right side of the balance screen above recent transactions
- Select the account from the Member ID drop down you would like to sign up, continue
  - Review the Terms & Services
  - Select this link at the bottom of the page:

Please Click here to get your eSign Confirmation Code.

• A new window will open with this image and display a code

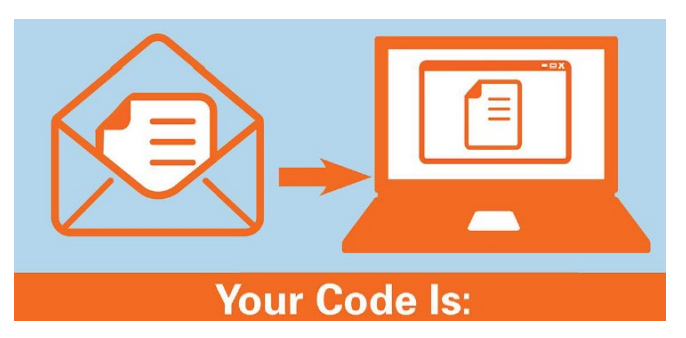

- Enter code, continue
- Select which accounts you would like to receive e-Statements for, next
  - Confirm your email address is accurate, click enroll
  - To see most recent statement click View Statement
    - Click View PDF
    - Or to see past months click View History
      - Click a month